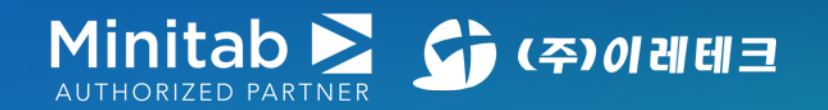

#### Minitab Statistical Software

누구나 사용이 가능하고 가장 어려운 비즈니스 문제를 해결할 수 있는 강력한 통계 소프트웨어. 언제 어디서든 클라우드에서 액세스할 수 있는 최고의 통계 플랫폼.

# Minitab 평가판 사용가이드

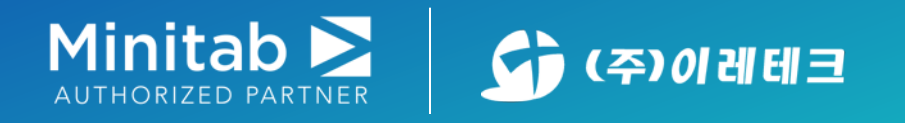

# Minitab 평가판 신청하기

#### https://www.minitab.com/ko-kr/products/minitab/free-trial/

#### 위 평가판 신청 링크에 접속하여 아래 필수 필드 정보를 입력하여 하단의 **무료 평가판 신청**을 클릭합니다. (\*\*중요: "당신을 가장 잘 묘사 한 것은?" 이라는 문항에는 반드시 "<mark>직업적인</mark>"을 선택합니다.)

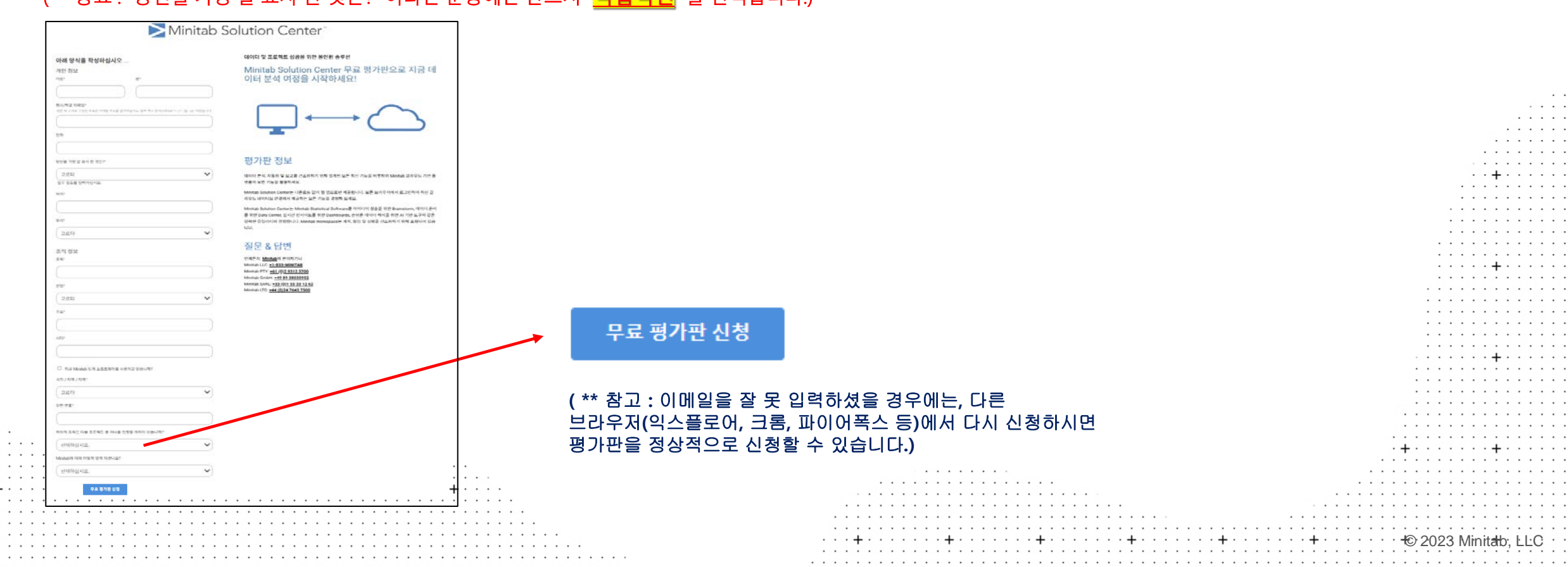

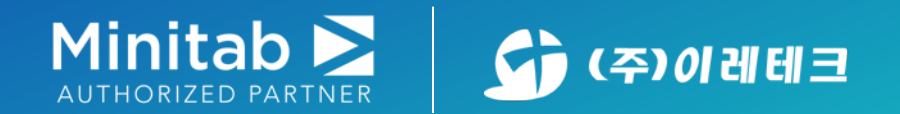

## Minitab Solution Center 평가판 신청하기

#### 신청이 정상적으로 완료되면, 등록한 이메일 계정으로 아래와 같은 메일이 발송되며, 아래 활성화 링크를 클릭하여 비밀번호를 설정하여 계정 활성화를 완료합니다.

| H내내랴 VIP Minitab 고객 지원/wabauppart@minitab.com\                    |                                      |  |
|-------------------------------------------------------------------|--------------------------------------|--|
| 오건자님 Minitab 고역 시원(Websupport@inititab.com/                       |                                      |  |
| 바느ᄮᆦ                                                              |                                      |  |
|                                                                   |                                      |  |
|                                                                   |                                      |  |
|                                                                   |                                      |  |
| Minister I. N                                                     |                                      |  |
| Minitad 🚬                                                         |                                      |  |
|                                                                   |                                      |  |
| 안녕아입니까,                                                           |                                      |  |
| Minitab Solution Center 평가판 구독을 환영합니다.                            |                                      |  |
| 계정은 형성하하려면 다운 리그로 크리하시세요                                          |                                      |  |
| 게정을 철정화하려면 다음 정그를 몰락하십시오.                                         |                                      |  |
| https://licensing.minitab.com/Account/Activate?Activate=1&userId= |                                      |  |
| 내 계전 페이지에서 구도 및 계전 전보를 과리하신지요                                     |                                      |  |
|                                                                   |                                      |  |
| ·시작 방법에 내한 노움말이 필요하거나 구독에 내해 궁금한 섬이 있으면 <u>https://www.n</u>      | <u>initab.com/support/</u> 를 방문하십시오. |  |
| 감사합니다.                                                            |                                      |  |
|                                                                   |                                      |  |
| Minitab 고객 사원 팀                                                   |                                      |  |

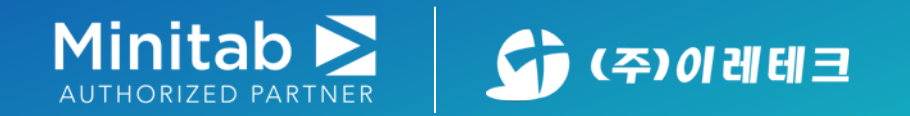

## Minitab 내 제품 확인하기

Minitab.com에 접속하여 우측 상단의 내 계정을 클릭하여 로그인 시 아래와 같이 License Portal 페이지로 넘어가게 되며, 내 제품에 Minitab Solution Center 가 추가된 것을 확인할 수 있습니다.

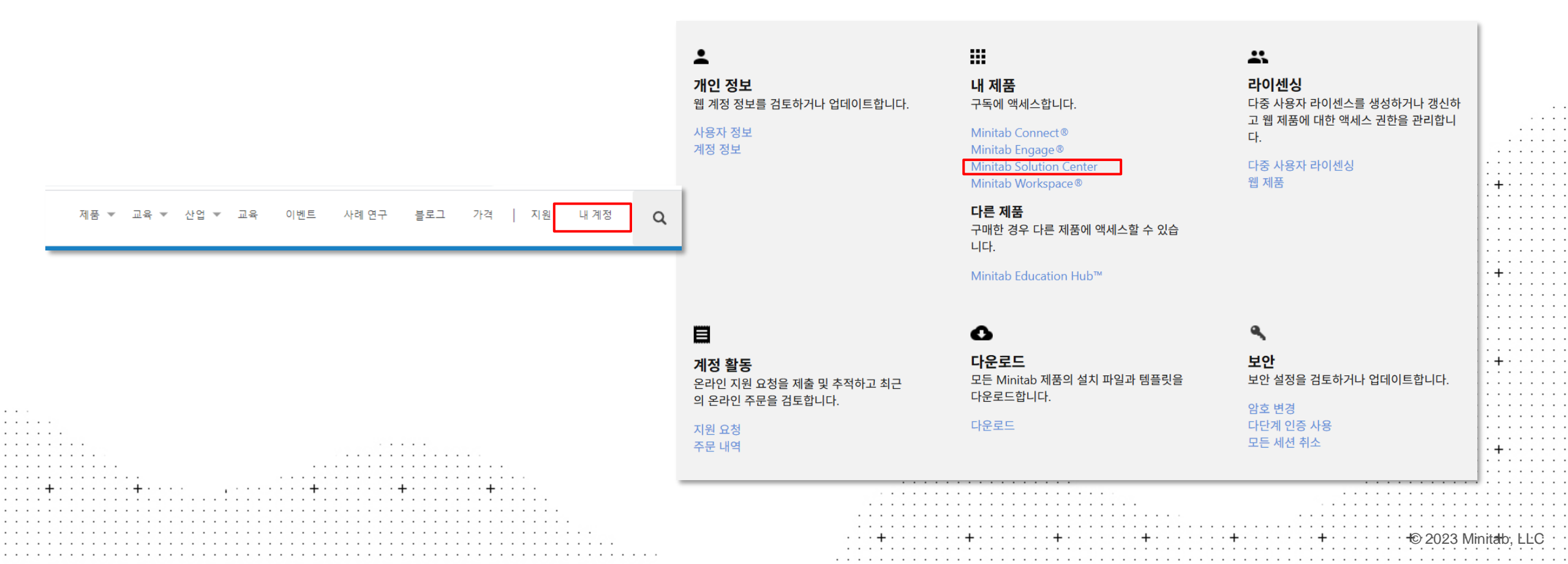

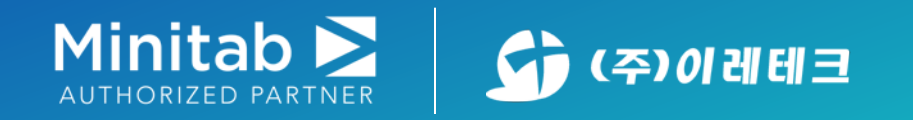

# Minitab 내 제품 확인하기

#### Minitab Solution Center 클릭 시 아래와 평가판 구독권에 대한 정보를 확인할 수 있습니다.

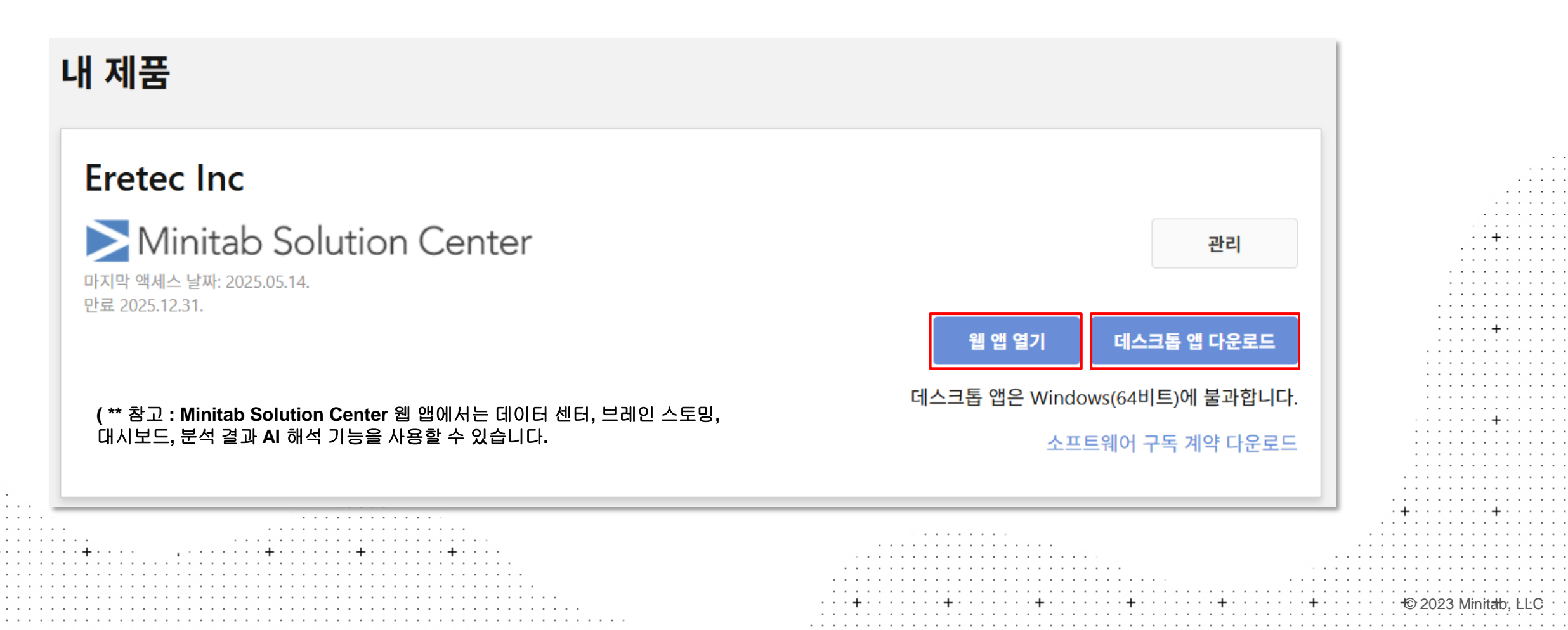

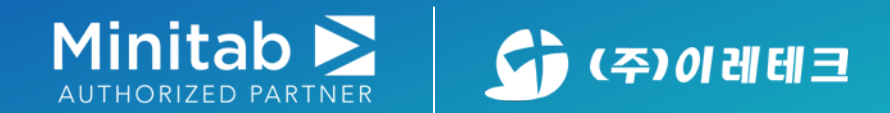

# Minitab 내 제품 확인하기(웹 앱 - 클라우드)

#### 웹 앱 열기를 클릭할 경우 아래와 같이 웹 앱 Minitab(클라우드 버전)이 실행됩니다. <mark>(Chrome 권장)</mark>

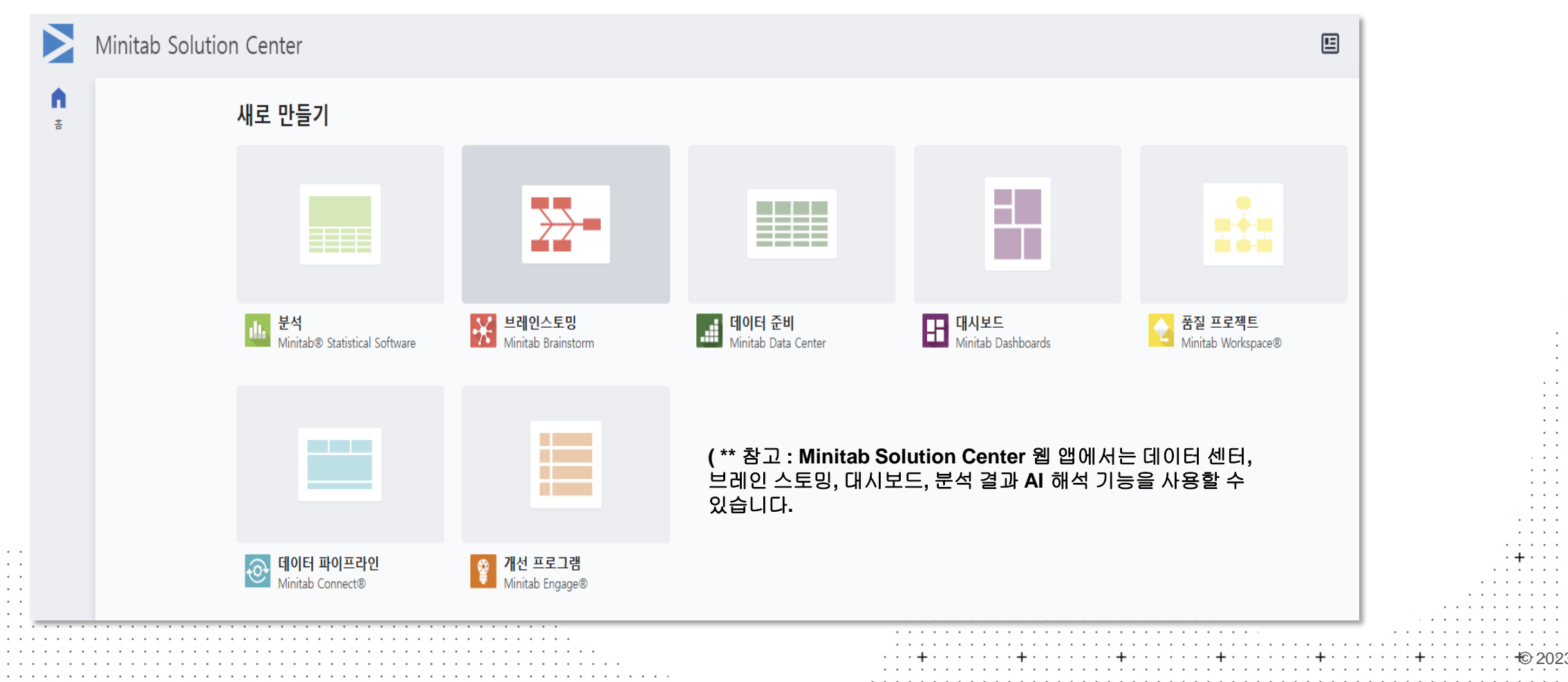

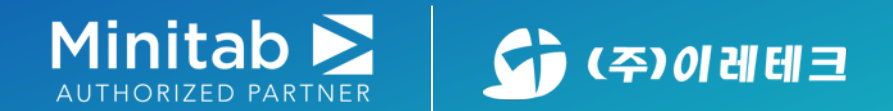

# Minitab 내 제품 확인하기(데스크톱 앱)

**데스크톱 앱 다운로드**를 클릭할 경우 설치 파일 다운로드가 진행되며, 해당 데스크톱 앱 설치 파일의 시스템 요구사항은 아래와 같습니다.

Minitab 설치를 위한 클라이언트시스템 요구 사항

· · · · +

· · · · · ·

| ┃● 운영 체제 : Windows 10 또는 Windows 11 (** Windows 7은 지원 되지 않습니다) |                                                                           |
|----------------------------------------------------------------|---------------------------------------------------------------------------|
| ● RAM* · 64비트 시스템 · 4CB 이산 메모리가 권자되                            |                                                                           |
|                                                                |                                                                           |
| ● 프로세서 : Intel® Pentium® 4 또는 AMD AthIon™ 뉴얼 코어(SSE2 기술 사용)    |                                                                           |
| · 하다 디스크 고가 · 사용 가는하고가 2CD(치스)                                 |                                                                           |
| ● 아프 니프그 중신 : 사용 기중인 중신 2GD(피도)                                |                                                                           |
| ㅣ● 화면 해상도 · 1024 x 768 이상                                      |                                                                           |
| 이건 편기파 마다이 나이지 가이네지를 하세하기가 이해 이다네 여건이 파이하니다.                   |                                                                           |
| ● '연결 : 평가판 및 단일 사용사 라이센스를 활성와야기 위해 인터넷 연결이 필요합니다.             |                                                                           |
| ● 브라우저 · Minitab 도운막에 Chrome 또는 Chromium Edge가 권장된니다           | · · · · · · · · · · · · · · · · · · ·                                     |
|                                                                |                                                                           |
| ┃● 주가로 필요안 소프트웨어는 응용 프로그램과 암께 질시됩니다. Microsoft Visual C++      | Redistributables for Visual Studio 2019                                   |
|                                                                |                                                                           |
|                                                                |                                                                           |
| * 메모리 권장 사항은 데이터 크기에 따라 다릅니다.                                  |                                                                           |
|                                                                |                                                                           |
|                                                                |                                                                           |
|                                                                |                                                                           |
| - ▶ 적절한 사용자 권한을 할당합니다. 관리 설치를 위해서는 서버 설치 이미지에 대                | 한 상위 권한이 필요합니다. 다른 설치의 경우 소프트웨어를 설치하거나~~~~~~                              |
|                                                                |                                                                           |
| 입네이트아려면 클라이언트 컴퓨터에 내안상위 권안 또는 도결 관리 권안이 필요                     | 입니다                                                                       |
|                                                                |                                                                           |
|                                                                |                                                                           |
|                                                                |                                                                           |
| ∴▶: : Minitab 실시 과성 농안 바이러스세크 프로그램과 방와벽으로 인하여 설치가 자님           | ː될 경우 해시 빛 허뇽늘 소시 안 우, 프로그램을 설지압니다. · · · · · · · · · · · · · · · · · · · |
| ·····+···                                                      |                                                                           |
|                                                                |                                                                           |
|                                                                |                                                                           |
|                                                                | ・ ・ ・ ・ ・ ・ ・ ・ ・ ・ ・ ・ ・ ・ ・ ・ ・ ・ ・                                     |
|                                                                |                                                                           |

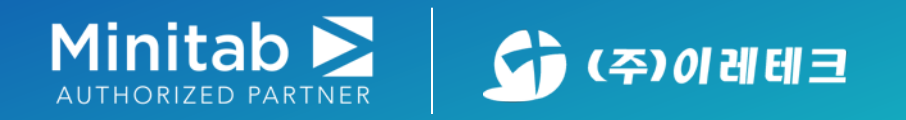

# Minitab 22 설치경로

#### Minitab 22

■ C:\Program Files\Minitab\Minitab 22

| ▶ 📄 📩 🔏<br>알기에 복사 붙여넣기<br>정 | 잘라내기<br>경로 복사<br>바로 가기 붙여넣기 위치 ~ 위치 ~ |                        | 항목 ▼<br>른 연결 ▼ | 열기 ▼<br>편집<br>히스토리 | 모두 선택<br>      |               |          |               |
|-----------------------------|---------------------------------------|------------------------|----------------|--------------------|----------------|---------------|----------|---------------|
| 클립보드                        | 7                                     | ·성 새로 만                | 들기 열기          | 7                  | 선택             |               |          |               |
|                             |                                       |                        |                |                    |                |               |          |               |
| → ~ ↑ 📙 → 내 PC :            | → 로컬 디스크 (C:) → Program Files         | » Minitab » Minitab 20 |                |                    | ✓ <sup>0</sup> | Minitab 20 검색 |          |               |
|                             | _ ^                                   |                        |                |                    |                |               |          |               |
| ~ 거 # 1 기                   | <u><u><u></u></u></u>                 | 수성한 날싸                 | 유영             | 크기                 |                |               | <u>^</u> |               |
| ' 굴거찾기                      | Deutsch                               | 2020-11-03 오히 5-21     | 파인 폭더          |                    |                |               |          |               |
| 🔜 바탕 화면 🛛 🖈 🚽               | 5 kl                                  |                        | - 2 2 - 1      |                    |                |               |          |               |
|                             | English                               | 2020-11-03 오후 5:21     | 파일 줄더          |                    |                |               |          |               |
| 4212 *                      | español                               | 2020-11-03 오후 5:21     | 파일 폴더          |                    |                |               |          |               |
| 🗑 문서  🖈                     | français                              | 2020-11-03 오후 5:21     | 파일 폴더          |                    |                |               |          |               |
| = 사진 🕜                      | locales                               | 2020-11-03 오호 5:21     | 파일 폭더          |                    |                |               |          |               |
|                             |                                       |                        | ~ 글 글 다        |                    |                |               |          |               |
| OneDrive - Minitab,         | Portugues                             | 2020-11-03 모우 5:21     | 파일 졸년          |                    |                |               |          |               |
| · · ·                       | Resources                             | 2020-11-03 오후 5:21     | 파일 폴더          |                    |                |               |          |               |
| 내 PC                        | swiftshader                           | 2020-11-03 오후 5:21     | 파일 폴더          |                    |                |               |          |               |
|                             | 日本語                                   | 2020-11-02 0 = 5.21    | 파인 폭더          |                    |                |               |          | · · · · · · + |
| 네트워크                        |                                       |                        | 지 같 같 다        |                    |                |               |          |               |
|                             | 中文(间体)                                | 2020-11-03 모우 5:21     | 파일 돌녀          |                    |                |               |          |               |
|                             | 한국어                                   | 2020-11-03 오후 5:21     | 파일 폴더          |                    |                |               |          |               |
| (                           | Authentication.dll                    | 2020-09-09 오전 8:58     | 응용 프로그램 확장     | 5,383KB            |                |               |          |               |
|                             | AuthenticationCHS dll                 | 2020-00-00 오저 8-58     | 으요 프로그래 화자     | 556KB              |                |               |          |               |
|                             |                                       | 2020-03-03 - 2 8.38    |                | JJOND              |                |               |          |               |
|                             | AuthenticationDEU.dll                 | 2020-09-09 오선 8:58     | ㅎㅎ 프도그램 왁상     | 569KB              |                |               |          |               |
| •                           | AuthenticationESP.dll                 | 2020-09-09 오전 8:58     | 응용 프로그램 확장     | 568KB              |                |               |          |               |
|                             | · · ···                               |                        |                |                    |                |               | · · · ·  | <br>          |
| · 양족                        |                                       |                        |                |                    |                |               |          | <br>          |

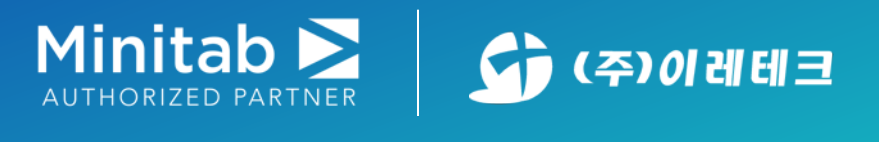

1단계] minitab22.1.0.0.x64 압축 파일 내의 minitab22.1.0.0.x64.exe 파일을 실행합니다.

|                                 | Minitab 설치 마법사에 오신 것을 환<br>니다 | 영합 |                                       |
|---------------------------------|-------------------------------|----|---------------------------------------|
| ulle:                           | 설치 언어 선택:<br>한국어 (대한민국)       | ~  |                                       |
| Minitab®                        |                               |    |                                       |
|                                 |                               |    |                                       |
|                                 |                               |    |                                       |
| © 2020 Minitab, LLC. All Rights | : Reserved. 다음(N) > 추         | 비소 | · · · · · · · · · · · · · · · · · · · |

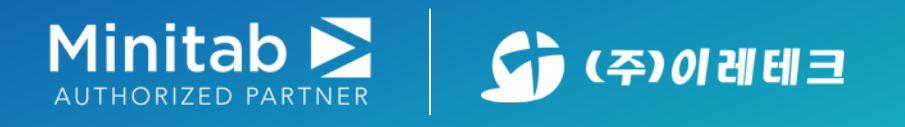

#### 2단계] 화면상의 인스톨 진행순서에 따라 라이선스 계약 내용을 확인하신 후 동의하여 다음을 클릭합니다.

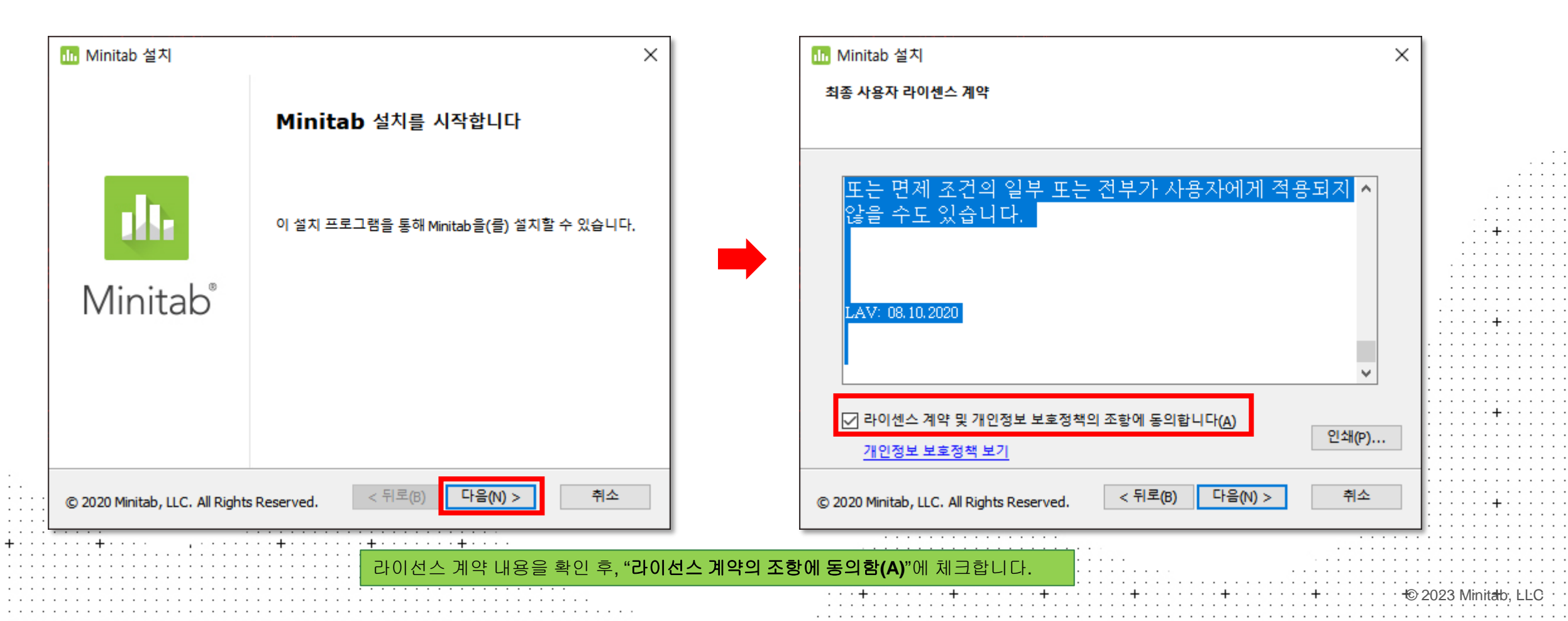

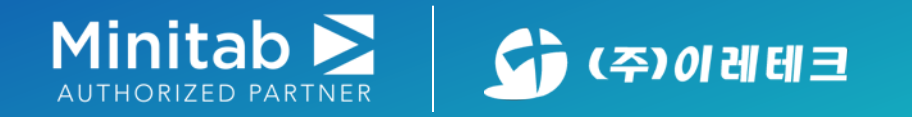

### 3단계] <mark>"14일 무료 평가판 시작 "</mark>을 선택한 후, 다음을 클릭합니다. (\*설치과정에서 30일로 나와있지만, 라이선스 기간은 14일 입니다.\*)

| 🕕 Minitab 설치                                                                                                    | ×                                        |
|----------------------------------------------------------------------------------------------------|------------------------------------------|
| 소프트웨어를 어떻게 정품 인증하시겠습니까?                                                                                                    |                                          |
|                                                                                                    |                                          |
|                                                                                                    |                                          |
|                                                                                                    |                                          |
| ④ 라이센스로 정품 인증( <u>A</u> )                                                                                                    |                                          |
| ○ 30일 무료 평가판 시작( <u>5</u> )<br>소프트웨어에 액세스하려면 사용자 계정과 암호가 필요하고 인터넷에 연결되어<br>합니다.                                                                                                    | 비있어야                                     |
|                                                                                                    |                                          |
|                                                                                                    |                                          |
| © 2020 Minitab, LLC. All Rights Reserved. < 뒤로(B) 다음(N) > 특히 다음(N) > 특히 다음(N) > | 취소 · · · · · · · · · · · · · · · · · · · |

© 2023 Minitato, LLC

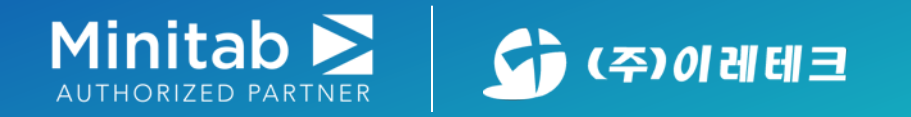

### 4단계] 첫번째 <mark>로그인 옵션</mark>을 선택하여 다음 버튼을 클릭합니다.

|                                           | ^                        |                                       |
|-------------------------------------------|--------------------------|---------------------------------------|
| 라이센싱 방법을 선택하십시오.                          |                          |                                       |
|                                           |                          |                                       |
|                                           |                          |                                       |
|                                           |                          |                                       |
| 소프트웨어에 액세스하려면 사용자 계정                      | 과 암호가 필요하고 인터넷에 연결되어 있어야 |                                       |
| 하니다                                       |                          |                                       |
|                                           |                          |                                       |
|                                           |                          | · · + · · ·                           |
| ○ 제품 키(P)                                 |                          |                                       |
|                                           |                          |                                       |
|                                           |                          |                                       |
|                                           |                          |                                       |
|                                           |                          |                                       |
|                                           |                          |                                       |
| 아라이센스 서버(L)                               |                          |                                       |
| 0                                         |                          | · · · · · · · · · · · · · · · · · · · |
| 서비(s)·                                    | 포트/ㅠ).                   |                                       |
|                                           |                          |                                       |
|                                           |                          |                                       |
|                                           |                          |                                       |
|                                           |                          |                                       |
|                                           |                          |                                       |
| ○ 라이센스 파일(F)                              |                          | · · · · · · · + · · ·                 |
| · •                                       |                          |                                       |
|                                           | +LOL H 71 / - N          |                                       |
|                                           | 잦아보기(O)                  |                                       |
|                                           |                          |                                       |
|                                           |                          |                                       |
|                                           |                          |                                       |
|                                           |                          | · + · · · · · · + · · ·               |
|                                           |                          |                                       |
| © 2020 Minitaby LLC, All Diabte Deserved  | < 뒤로(B) 다음(N) > 취소       | <br>                                  |
| © 2020 Minitab, LLC. All Rights Reserved. |                          | <br>                                  |
|                                           |                          | <br>                                  |
|                                           |                          | <br>                                  |
|                                           |                          | <br>                                  |

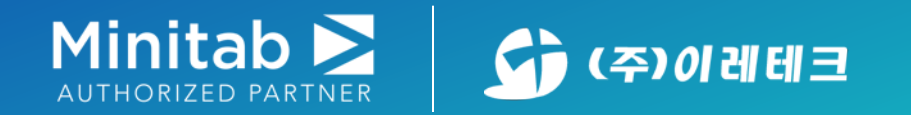

. . . .

#### 5단계] 지정폴더에 설치여부 확인 후 클릭 6단계] 설치완료 확인

| 📶 Minitab 설치 🛛 🕹 👋                                                       |   | Ⅲ Minitab 설치                                                                        | ×     |                                        |
|--------------------------------------------------------------------------|---|-------------------------------------------------------------------------------------|-------|----------------------------------------|
| 대상 폴더                                                                    |   | Minitab을 설치할 준비가 되었습니다                                                              |       |                                        |
|                                                                          |   |                                                                                     |       |                                        |
| 이 폴더에 설치하라면 다음을(를) 클릭하십시오. 다른 폴더에 설치하려면 아래에 폴더를<br>입력하거나 '찾아보기'를 클릭하십시오. |   | 설치를 시작하려면 '설치'를 클릭하십시오. 설치 설정을 검토하거나 변경하려면 '뒤로'를<br>클릭하십시오. 설치를 종료하려면 '취소'를 클릭하십시오. |       | · · · · · · · · · · · · · · · · · · ·  |
| 폴더(F):<br>C:₩Program Files₩Minitab₩Minitab 20₩ 찾아보기(O)                   |   |                                                                                     |       | ····+··                                |
|                                                                          |   |                                                                                     | :     | •••••                                  |
| © 2020 Minitab, LLC. All Rights Reserved. < 뒤로(B) 다음(N) > 취소             |   | © 2020 Minitab, LLC. All Rights Reserved. < 뒤로(B) 설치(I) 취소                          | +     | •••••••••••••••••••••••••••••••••••••• |
|                                                                          | _ | ···+····+····+····+····+····+····+····                                              | ····· | )<br>2023 Minit <del>al</del> b, (     |

: :

. .

: :

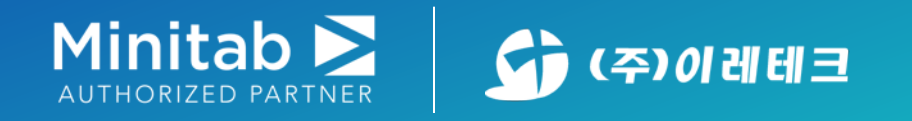

#### 7단계] 실행 시 아래와 같이 로그인을 진행하여, 구독 중인 제품을 클릭합니다.

| 구속 신택                                             |   |
|---------------------------------------------------|---|
| Frates Inc.                                       |   |
| Eretecinc 사용   만료 2020.12.31 사용                   |   |
| 평가판 - Eretec Inc 사용   만료 2020.11.21 사용            |   |
| 취소                                                |   |
| * 구독 중인 제품이 하나 일 경우, 별다른 선택 옵션 없이 바로 프로그램이 실행됩니다. | + |
|                                                   |   |

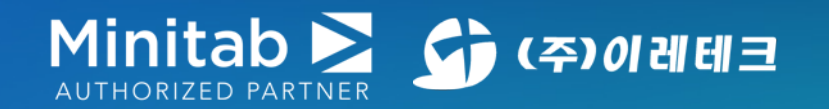

#### Minitab Statistical Software

15

누구나 사용이 가능하고 가장 어려운 비즈니스 문제를 해결할 수 있는 강력한 통계 소프트웨어. 언제 어디서든 클라우드에서 액세스할 수 있는 최고의 통계 플랫폼.

# 사용 언어 변경하기(옵션)

#### ☞ 사용하고자 하는 언어를 변경할 경우, 다음과 같이 옵션에서 해당 언어로 변경 가능합니다.

© 2023 Minitab, LLC

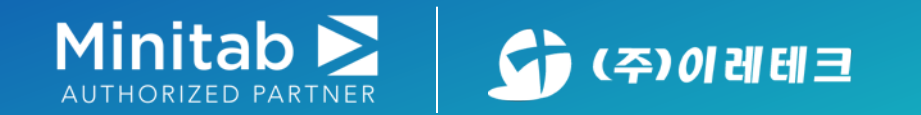

## \* Minitab 22 언어변경하기

ID IVIIIIIdu - 세국 값급

1단계] Minitab 프로그램을 실행합니다.

2단계] 메뉴에서 <mark>파일 -> 옵션</mark>을 클릭합니다.

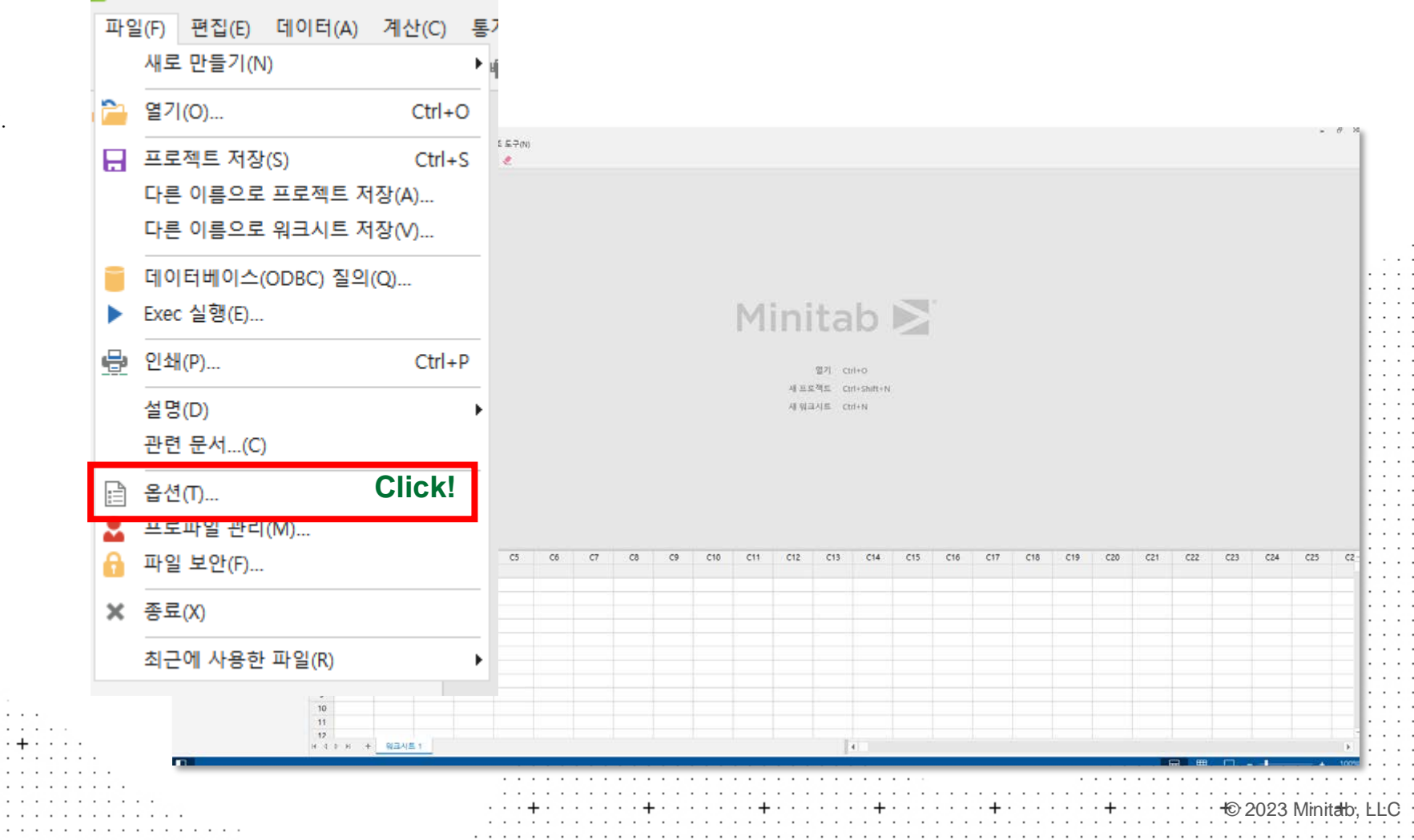

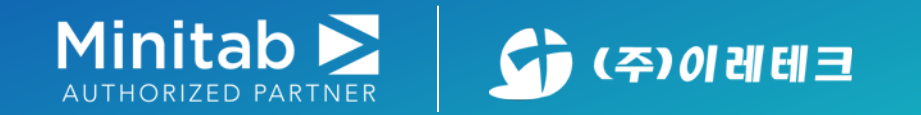

## \* Minitab 22 언어변경하기

3단계] "일반" 에 "언어" (우측) 중 변경할 언어를 선택 후 "확인"을 클릭합니다.

4단계] Minitab을 종료 후 다시 실행합니다.

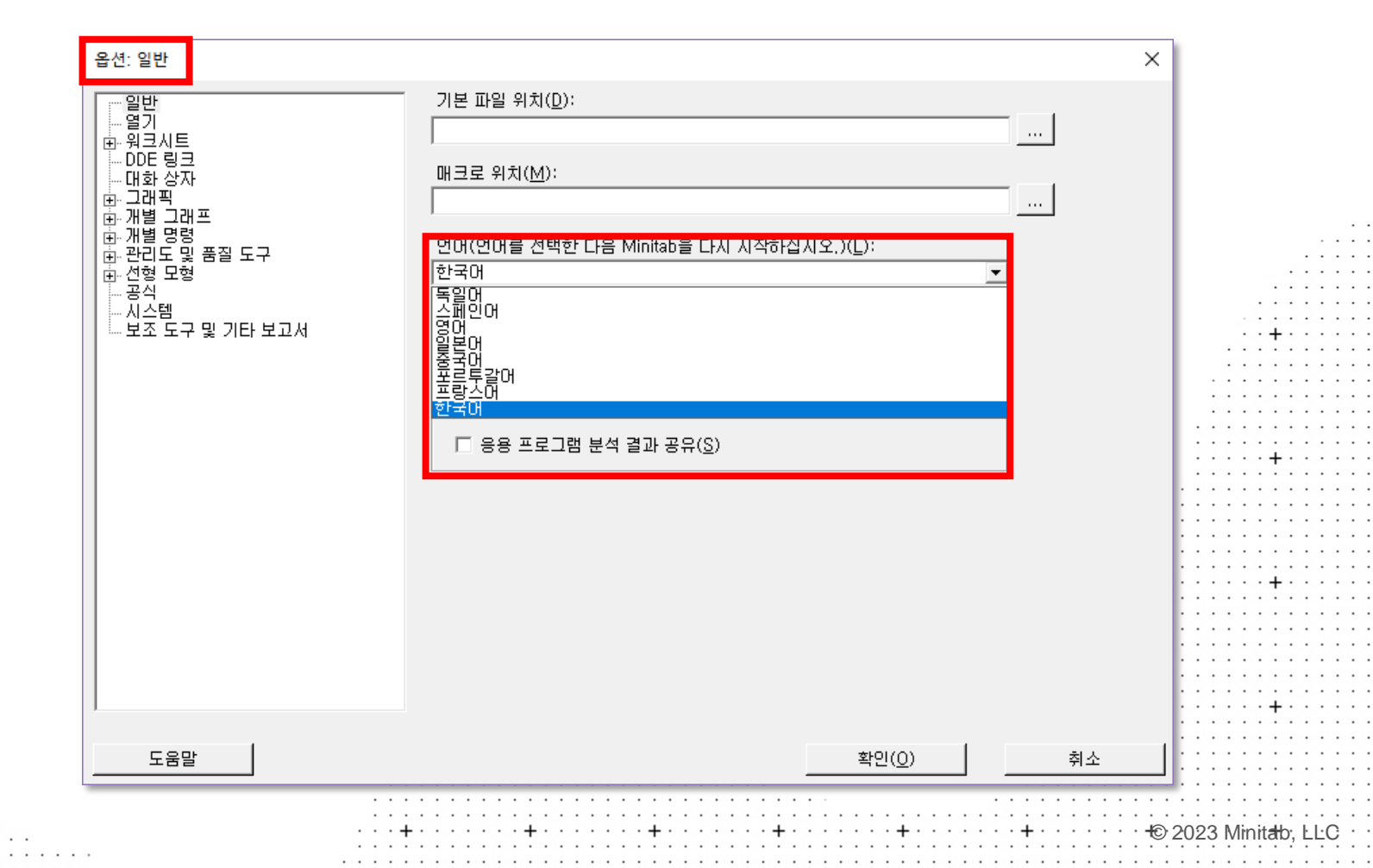

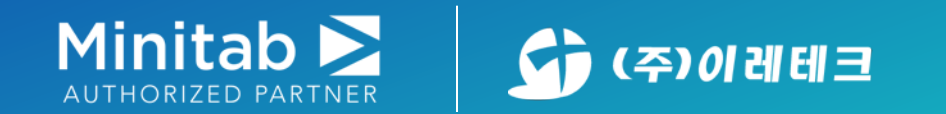

#### You have data. We have solutions. Imagine the possibilities.

#### Minitab은 전 세계 고객이 분석을 활용하여 인사이트를 얻고 조직에 의미있는 변화를 이끌 수 있도록 지원합니다. Minitab은 데이터의 가치를 활용함으로써 조직이 성과를 개선하고, 탁월한 혁신을 개발하며, 고품질의 제품 및 서비스를 제공하여 고객 만족도를 높이겠다는 목표를 이행할 수 있도록 합니다.

🐵 Minitab Connect®

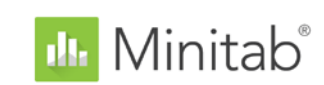

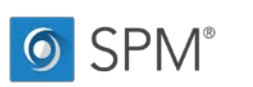

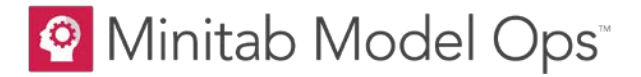

😪 Minitab Workspace®

💡 Minitab Engage<sup>®</sup>

Education Hub Powered by Minitab **>** 

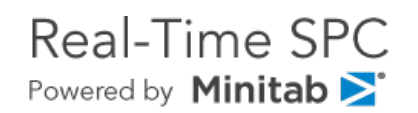